#### Paso 1: Visita <u>lasmayores.com/bat</u> y selecciona a la Encuesta Inicial de B.A.T. \*LA APLICACIÓN DEBE SER COMPLETADA A TRAVÈS DE UNA COMPUTADORA, NO FUNCIONARÀ POR CELULAR NI TABLETA!\*

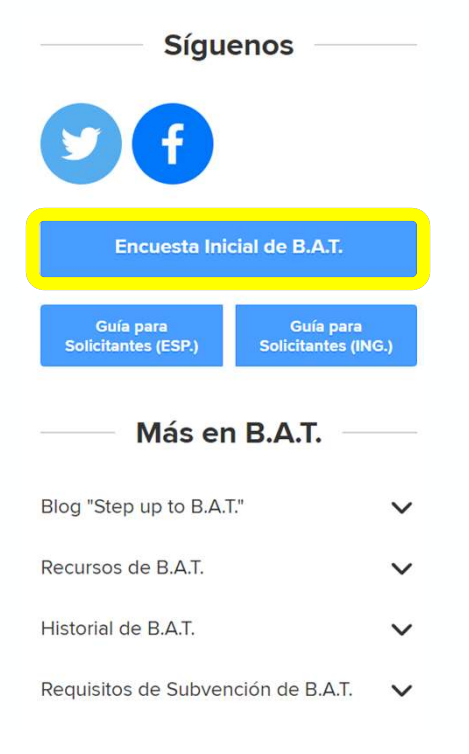

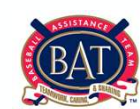

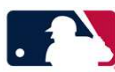

Paso 2: Lee el descargo, firma tu nombre y apellido, y hazle clic al cuadro confirmando que reconoces los términos antes de darle clic a "Next"

| Please sign your full name to acknowledge that you've read the following<br>disclaimer and agree to the terms. Firme con su nombre completo para<br>reconocer que ha leído el siguiente descargo de responsabilidad y acepta los<br>términos. * |  |
|----------------------------------------------------------------------------------------------------|--|
| Your answer                                                                                                    |  |
| Please check the box below. Marque la casilla a continuación. *                                                                                                    |  |
| Next                                                                                                    |  |

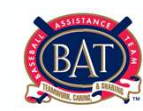

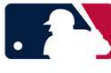

#### Paso 3: Completa el nombre, apellido, correo electrónico, e idioma preferido y luego presiona "Submit" (Someter)

| What is your email address? ¿Cuál es tu correo electrónico? *   |
|-----------------------------------------------------------------|
| Your answer                                                     |
|                                                                 |
| What is your preferred language? ;Prefieres inglés o español? * |
| O English                                                       |
| O Spanish                                                       |
| Submit                                                          |
|                                                                 |
|                                                                 |
|                                                                 |

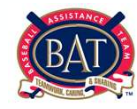

Paso 4: Revisa el correo electrónico que ingresaste en la encuesta. Debes haber recibido un correo con una invitación; selecciona "Accept Invitation"

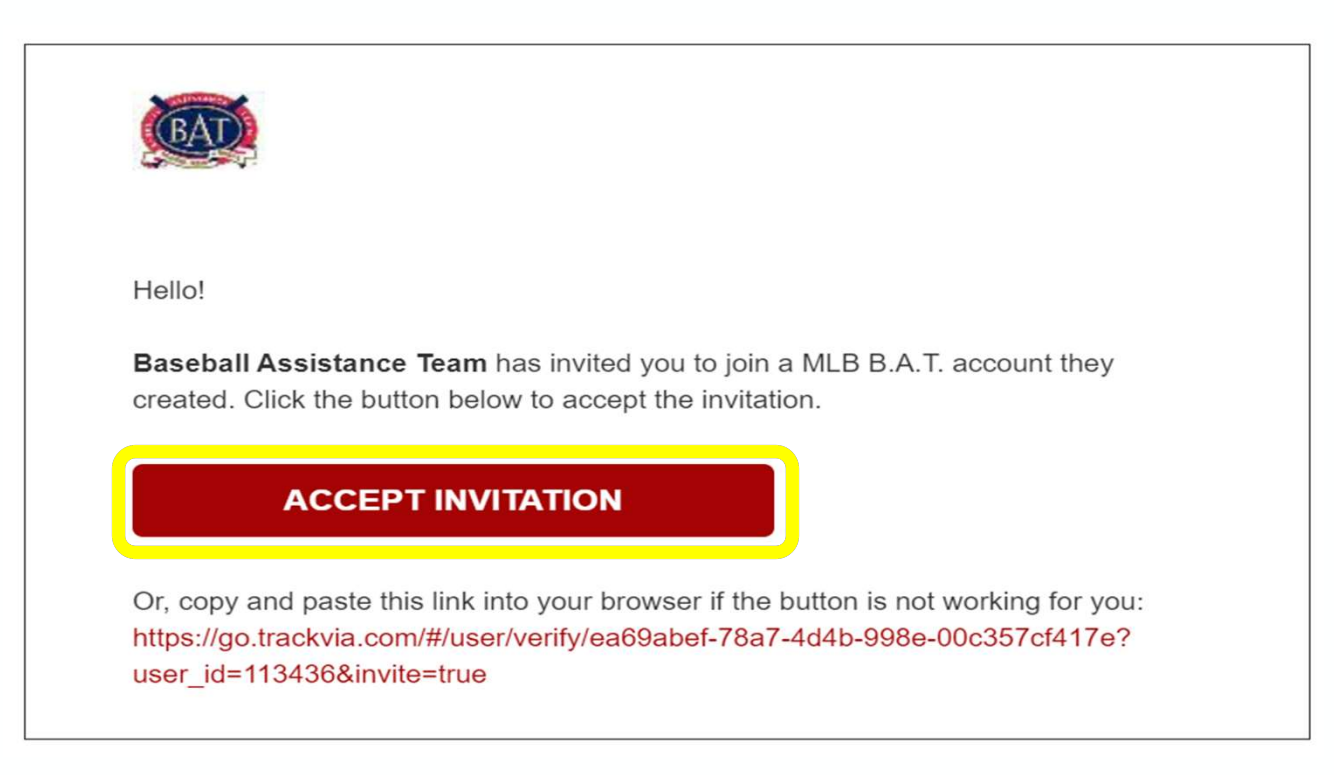

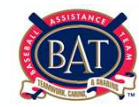

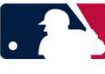

Paso 5: Elige una contraseña y verifica la misma antes de seleccionar "Finished" (Terminar) y ser dirigido a <u>www.TrackVia.com</u> . La contraseña debe incluir: 12 caracteres, incluyendo una letra mayúscula, un número, y un símbolo especial (por ejemplo:!, @, #, \$, %, &).

#### Choose a password

please choose a password

verify password

FINISHED

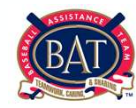

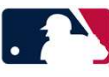

Paso 6: En la pagina de inicio, hazle clic a "Iniciar Una Solicitud"

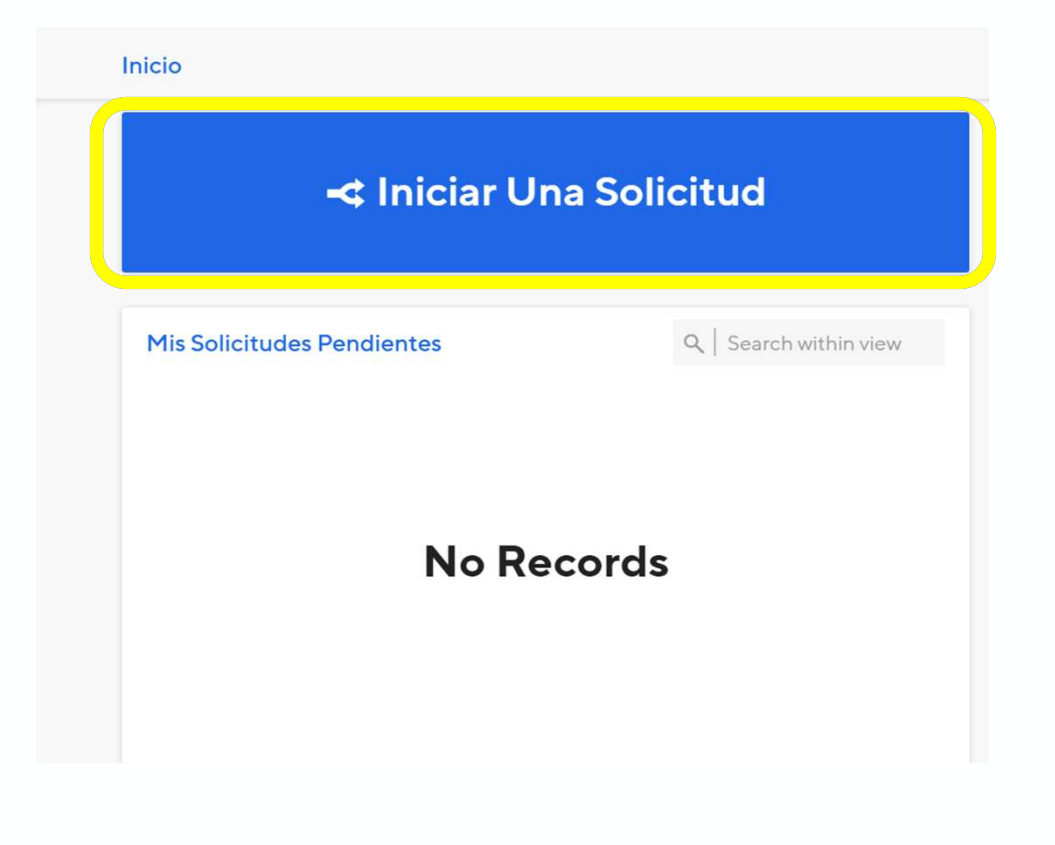

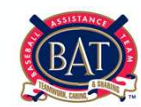

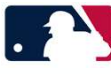

Paso 7: Completa todos los campos con tu información. Una vez completada, presiona "Guardar Mi Información"

| Dashboard ¥                                            |                    |                                 |     |                     |                        |
|--------------------------------------------------------|--------------------|---------------------------------|-----|---------------------|------------------------|
| 🖩 My Information 🔸 🖲 Mi Información                    |                    |                                 |     | Exit Workflow       | Guardar Mi Información |
| Milnformación                                          |                    |                                 |     |                     | ^                      |
| Millionacion                                           |                    |                                 |     |                     |                        |
| Nombre *                                               | Apellido *         | Fecha de nacimiento *           |     | Anos                | Δ                      |
| Ejempio                                                | Ljempio            | mm/aa/yyyy                      |     | Anos                |                        |
| undo                                                   | undo               |                                 |     |                     |                        |
| Estado civil *                                         |                    |                                 |     |                     |                        |
| Estado civil                                           |                    |                                 |     |                     |                        |
| Correo electrónico                                     | Teléfono celular * | Teléfono de casa                |     | Teléfono de oficina |                        |
| 6                                                      | Teléfono celular   |                                 |     | Teléfono de oficina |                        |
|                                                        |                    | undo                            |     |                     |                        |
| Dirección *                                            | Ciudad *           | Estado                          |     | Código postal       |                        |
| Dirección                                              | Ciudad             | Estado                          | ۹ 🗸 | Código postal       |                        |
|                                                        |                    |                                 |     |                     |                        |
| Pais *                                                 |                    |                                 |     |                     |                        |
| Dominican Republic                                     |                    |                                 |     |                     |                        |
| Foto                                                   |                    |                                 |     |                     |                        |
| $\pm$ Click here or drag a file to upload              |                    |                                 |     |                     |                        |
|                                                        |                    |                                 |     |                     |                        |
| Foto<br>Haz clic aquí o arrastra un archivo para subir |                    |                                 |     |                     |                        |
|                                                        |                    |                                 |     |                     |                        |
| Cual es tu idioma preferido?                           |                    | ¿Cómo te enteraste de B.A.T.? * |     |                     |                        |
| Spanish                                                |                    | Un amigo                        |     |                     |                        |
|                                                        |                    |                                 |     |                     |                        |

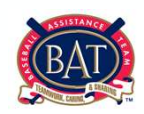

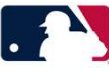

Paso 8: Completa todos los campos del Cuestionario de Solicitud. Después, hazle clic al botón rojo que dice "Guardar Cambios" en la esquina superior derecha para regresar a la página de inicio.

| Cuestionario de Solici                                                                                                    | itud                                                                                                    |                                                                                                    |                                       |                                                                                   |  |
|----------------------------------------------------------------------------------------------------|----------------------------------------------------------------------------------------------------|----------------------------------------------------------------------------------------------------|---------------------------------------|-----------------------------------------------------------------------------------|--|
| Solicitante *                                                                                                    |                                                                                                    | Fecha de Solicitud *                                                                                                    |                                       |                                                                                   |  |
| Solicitante                                                                                                    | + 9   ~                                                                                                    | 04/21/2021                                                                                                    | © #                                   |                                                                                   |  |
| ¿Has aplicado para asistencia                                                                                                    | financiera o beca escolar                                                                                                    | de B.A.T. en el pasado? *                                                                                                    |                                       | ¿En qué país resides actualmente? *                                               |  |
| ¿Has aplicado para asistencia fina                                                                                                    | nciera o beca escolar de B.A.T. e                                                                                                    | n el pasado?                                                                                                    |                                       | ¿En qué pais resides actualmente?                                                 |  |
| ¿Estas solicitando ayuda para                                                                                                    | un programa educacional                                                                                                    | o vocacional? *                                                                                                    |                                       | ¿Necesitas ayuda debido a una de las siguientes razones? *                        |  |
| ¿Estas solicitando ayuda para un p                                                                                                    | programa educacional o vocacio                                                                                                    | onal?                                                                                                    |                                       | ¿Necesitas ayuda debido a una de las siguientes razones?                          |  |
| Asistencia necesitada<br>• Una crisis económica en tu país                                                                                                    |                                                                                                    |                                                                                                    |                                       |                                                                                   |  |
| Asistencia necesitada<br>• Una crisis econòmica en tu pais<br>• Un desastre natural (por ejemplo,<br>• Cualquier otro evento catastrófico<br>¿Es la asistencia que estás sol                                                                                                    | huracán, inundación, terremoto<br>o<br><b>licitando para una necesid</b>                                                                                        | o cualquier otro evento natural que cause<br>ad continua o una necesidad de una                                                 | grandes daños o pérdio<br>sola vez? * | ja de vidas)<br>¿Para qué solicitas ayuda? *                                      |  |
| Asistencia necesitada<br>• Una crisis económica en tu país<br>• Un desastre natural (por ejemplo,<br>• Cualquier otro evento catastrófico<br>¿Es la asistencia que estás solicita<br>¿Es la asistencia que estás solicita                                                                              | huracán, inundación, terremoto<br>o<br><b>licitando para una necesid</b><br>Indo para una necesidad contini                                                     | o cualquier otro evento natural que cause<br>ad continua o una necesidad de una<br>Ja o una necesidad de una sola vez?          | grandes daños o pérdi<br>sola vez? *  | da de vidas)<br>¿Para qué solicitas ayuda? *<br>¿Para qué solicitas ayuda?        |  |
| Asistencia necesitada<br>• Una crisis económica en tu pais<br>• Un desastre natural (por ejemplo,<br>• Cualquier otro evento catastrófico<br>2Es la asistencia que estás solicita<br>¿Es la asistencia que estás solicita<br>¿Tienes una cuenta de banco                                               | huracán, inundación, terremoto<br>o<br>licitando para una necesid<br>indo para una necesidad contin<br>donde puedes recibir fond                                | o cualquier otro evento natural que cause<br>ad continua o una necesidad de una<br>Ja o una necesidad de una sola vez?<br>os? * | grandes daños o pérdi<br>sola vez? *  | da de vidas)<br><b>¿Para qué solicitas ayuda? *</b><br>¿Para qué solicitas ayuda? |  |
| Asistencia necesitada<br>• Una crisis económica en tu país<br>• Un desastre natural (por ejemplo,<br>• Cualquier otro evento catastrófico<br>¿Es la asistencia que estás solicita<br>¿Es la asistencia que estás solicita<br>¿Tienes una cuenta de banco don                                           | huracán, inundación, terremoto<br>o<br>licitando para una necesid<br>Indo para una necesidad contin<br>donde puedes recibir fondos?                             | o cualquier otro evento natural que cause<br>ad continua o una necesidad de una<br>Ja o una necesidad de una sola vez?<br>os? * | grandes daños o pérdi<br>sola vez? *  | da de vidas)<br>¿Para qué solicitas ayuda? *<br>¿Para qué solicitas ayuda?        |  |
| Asistencia necesitada<br>• Una crisis económica en tu pais<br>• Un desastre natural (por ejemplo,<br>• Cualquier otro evento catastrófico<br>¿Es la asistencia que estás sol<br>¿Es la asistencia que estás solicita<br>¿Tienes una cuenta de banco don<br>¿Tienes una cuenta de banco don<br>Moneda * | huracán, inundación, terremoto<br>o<br>Ilcitando para una necesid<br>Indo para una necesidad contini<br>donde puedes recibir fond<br>ide puedes recibir fondos? | o cualquier otro evento natural que cause<br>ad continua o una necesidad de una<br>ua o una necesidad de una sola vez?<br>os? * | grandes daños o pérdi<br>sola vez? *  | da de vidas)<br>¿Para qué solicitas ayuda? *<br>¿Para qué solicitas ayuda?        |  |

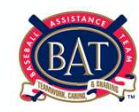

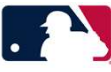

Paso 9: Somete el Cuestionario de Solicitud haciéndole clic al botón rojo en la esquina superior derecha. Después, hazle clic al botón rojo que dice "Guardar" en la esquina superior derecha para regresar a la pagina de inicio.

| ashboards 💙                                                                                                    |                                                                                                    |                       |
|----------------------------------------------------------------------------------------------------|----------------------------------------------------------------------------------------------------|-----------------------|
|                                                                                                    | ⊞ CONFIRMATION FOR ELIGIBILITY FLOW → 🗏 Gracias por tu aplicación                                                                                  | Exit Workflow Guardar |
| Gracias!                                                                                                    |                                                                                                    | ^                     |
| Nombre                                                                                                    | Apellido                                                                                                    |                       |
|                                                                                                    |                                                                                                    | <b>a</b>              |
| Gracias por co<br>Baseball Assistan<br>1271 Avenue of th<br>New York, NY 100<br>(e) bat@mlb.com<br>(p) 212-931-7822<br>(f) 212-949-5433 | <b>mpletar nuestra encuesta. Un representante de la oficina de B.A.T. se comunicará contigo con respect</b><br>lee Team<br>le Americas<br>D2O<br>1 | o a tu solicitud.     |

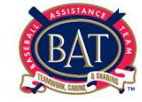

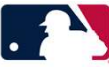

Paso 10: La oficina de B.A.T. revisará tu encuesta de elegibilidad y recibirás un correo electrónico pidiéndote que comiences tu solicitud. Consulta nuevamente la columna de solicitud para ver qué tipo de solicitud has sido asignado a completar (Grant/Scholarship/Crisis)

| Solicitudes Pendientes       Q       Search within vie         Request Date       Status         04/15/2021       Pending B.A.T. Review (B.A.T. Revisión Pendiente) |                |                                                   |                                  |
|----------------------------------------------------------------------------------------------------|----------------|---------------------------------------------------|----------------------------------|
| Request Date         Status           04/15/2021         Pending B.A.T. Review (B.A.T. Revisión Pendiente)                                                          | Mis Solicitude | es Pendientes                                     | $\mathcal{Q}$ Search within view |
| 04/15/2021 Pending B.A.T. Review (B.A.T. Revisión Pendiente)                                                                                                    | Request Date   | Status                                            |                                  |
|                                                                                                    | 04/15/2021     | Pending B.A.T. Review (B.A.T. Revisión Pendiente) |                                  |
|                                                                                                    |                |                                                   |                                  |

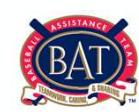

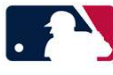

Paso 11: Después de haber sido revisado por la oficina de B.A.T., el solicitante ha sido asignado a completar la solicitud de subvención (Grant). Hazle clic a "Completar Una Solicitud"

| < Iniciar Un               | a Solicitud            | <              | Complet | ar Una Solicitud                  |
|----------------------------|------------------------|----------------|---------|-----------------------------------|
| Mis Solicitudes Pendientes | Q   Search within view | Mis Borradores |         | Q   Search within view            |
|                            |                        | Fecha d        | Tipo    | Los documentos restantes          |
|                            |                        |                | Grant   | Most Recent Tax Return Employment |
| No Red                     | cords                  |                |         |                                   |
|                            |                        |                |         |                                   |

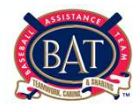

Paso 12: Comienza a llenar la información haciéndole clic al botón de añadir en la esquina superior derecha en cada sección

|                                                       | Solicitar asistencia<br>Agregar un nuevo registro> |   |
|-------------------------------------------------------|----------------------------------------------------|---|
| <ul> <li>Ingresos</li> <li>Bionos (Activos</li> </ul> | Ingresos                                           | ~ |
| <ul><li>Gastos</li></ul>                              | Bienes y Activos                                   | ~ |
| Deuda Pendiente                                       | Gastos Mensuales                                   | ř |
| Documentos                                            | Deudas Pendientes                                  | ~ |
| • Hijos                                               | Documentos                                         |   |
| <ul> <li>Arreglo de la vida</li> </ul>                | Hijos                                              | ~ |
| Experiencia de béisbol                                | Personas en el Hogar                               | ~ |
|                                                       | Experiencia de béisbol                             | ~ |

Paso 13: Le haces clic al botón de añadir en la esquina superior derecha en cada sección. Para guardar los cambios sobre la marcha de la aplicación, haz clic en "Guardar" en la esquina superior derecha. Puedes dejar la aplicación y finalizarla en otro momento si quieres.

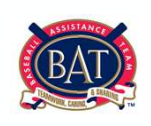

Personas en el Hogar

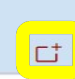

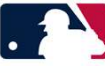

Paso 14: Completa todos los campos de la Solicitud de Subvención. Después, hazle clic al botón rojo que dice "Guardar y Finalizar Mas Tarde" en la esquina superior derecha para regresar a la página de inicio. Puedes dejar la aplicación y finalizarla en otro momento si quieres.

| ashboard Y                                                              |                                          |                                                   |                                                                                                    |                                               |                                                                   |                           |                            |
|-------------------------------------------------------------------------|------------------------------------------|---------------------------------------------------|----------------------------------------------------------------------------------------------------|-----------------------------------------------|-------------------------------------------------------------------|---------------------------|----------------------------|
|                                                                         | FIND MY GRANT/CRISIS (F                  | FLOWS) + 🗏 Grant Application (Sp)                 |                                                                                                    |                                               |                                                                   | Exit Workflow             | Guardar Y Finalizar Más Ta |
| Solicitud de subvención<br>Complete todos los campos necesarios y luego | cambie el Estado a Solicitada.           |                                                   |                                                                                                    |                                               |                                                                   |                           |                            |
| Solicitante                                                             |                                          | Fecha de solicitud                                |                                                                                                    | Estado *                                      |                                                                   |                           |                            |
| Eddy Tapia                                                              | <b>A</b>                                 | 10/19/2020                                        | <b>A</b> =                                                                                                    | Draft (El borrador)                           | Q x   ~                                                           |                           |                            |
| Resumen de la asistencia solicitada *                                   |                                          |                                                   |                                                                                                    |                                               |                                                                   |                           |                            |
|                                                                         |                                          |                                                   |                                                                                                    |                                               |                                                                   |                           |                            |
| indo                                                                    |                                          |                                                   |                                                                                                    |                                               |                                                                   |                           |                            |
| Cómo llegaste a esta situación? *                                       |                                          |                                                   |                                                                                                    | ¿Qué necesitas para salir de esta situ        | ación? *                                                          |                           |                            |
| ¿Cómo llegaste a esta situación?                                        |                                          |                                                   |                                                                                                    | ¿Qué necesitas para salir de esta situación?  |                                                                   |                           |                            |
|                                                                         |                                          |                                                   |                                                                                                    |                                               |                                                                   |                           |                            |
| Entendiendo que la avuda de B.A.T. es u                                 | un puente a corto plazo, / cuándo l      | la deiarás de necesitar y por qué? *              |                                                                                                    | Por favor documenta tus esfuerzos pa          | ara buscar empleo. *                                              |                           |                            |
| Entendiendo que la ayuda de B.A.T. es un püe                            | nte a corto plazo, ¿cuándo la dejarás de | necesitar y por qué?                              |                                                                                                    | Por favor documenta tus esfuerzos para bus    | scar empleo.                                                      |                           |                            |
| Solicitud Miscelánea                                                    |                                          |                                                   |                                                                                                    |                                               |                                                                   |                           |                            |
| Eres elegible para pedir prestado cont                                  | ra tu MLBPA 401K (Fondo Vangua           | ard)? *                                           |                                                                                                    | Si tienes 45 años y eres elegible para        | recibir tu pensión, ¿has preguntado al respecto? *                |                           |                            |
| "Eres elegible para pedir prestado contra tu N                          | 1LBPA 401K (Fondo Vanguard)?             |                                                   |                                                                                                    | Si tienes 45 años y eres elegible para recibi | r tu pensión, / has preguntado al respecto?                       |                           |                            |
| Eres un veterano? Si es así, ¿has inves                                 | tigado los benefícios de VA? *           |                                                   |                                                                                                    | Si no puedes trabajar debido a una le         | sión, ¿has solicitado la discapacidad del seguro socia            | 17 *                      |                            |
| , Eres un veterano? Si es así, , has investigado                        | los beneficios de VA?                    |                                                   |                                                                                                    | Si no puedes trabaiar debido a una lesión, a  | has solicitado la discapacidad del seguro social?                 |                           |                            |
| Si tienes 62 años o más, ¿has solicitado                                | el seguro social? *                      |                                                   |                                                                                                    | Si tienes más de 62 años y has acumul         | lado valor en tu casa, ¿has solicitado un préstamo co             | n garantía hipotecaria? * |                            |
| Si tienes 62 años o más, ¿has solicitado el seg                         | uro social?                              |                                                   |                                                                                                    | Si tienes más de 62 años y has acumulado v    | valor en tu casa, ¿has solicitado un préstamo con garantía hipote | ecaria?                   |                            |
| Se ha declarado en bancarrota en los ú                                  | iltimos 7 años? *                        |                                                   |                                                                                                    | ¿Has indagado sobre la posibilidad de         | e conseguir una vivienda cubierta por el gobierno? *              |                           |                            |
| /Se ha declarado en bancarrota en los último                            | s 7 años?                                |                                                   |                                                                                                    | ¿Has indagado sobre la posibilidad de cons    | equir una vivienda cubierta por el gobierno?                      |                           |                            |
| Te has comunicado con la pensión MLI                                    | 3 al 212-931-7848 para obtener cu        | alquier pensión de la Liga Menor y otros          | beneficios que tengas? *                                                                                                    |                                               |                                                                   |                           |                            |
|                                                                         | and a set of the para contenter co       |                                                   | and the second second sec |                                               |                                                                   |                           |                            |
| , Te has comunicado con la pensión MLB al 21                            | 2-931-7848 para obtener cualquier pens   | sión de la Liga Menor u otros beneficios que teng | as?                                                                                                    |                                               |                                                                   |                           |                            |

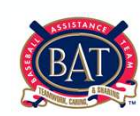

Paso 15: Para enviarnos tu solicitud, haz clic en "Estado" y cambia a "Requested (Solicitada)". Somete la Solicitud de Subvención haciéndole clic al botón rojo en la esquina superior derecha.

#### \* LA APLICACIÓN SOLO SE PUEDE SOMETER CUANDO EL ESTADO DE LA SOLICITUD SE CAMBIE DE A "SOLICITADA" \*

| Solicitante                                                                                                    |                                                                                                    | Fecha de solicitud                              |                            |    | Estado *                                                                                                    |  |
|----------------------------------------------------------------------------------------------------|----------------------------------------------------------------------------------------------------|-------------------------------------------------|----------------------------|----|----------------------------------------------------------------------------------------------------|--|
| Eddy Tapia                                                                                                    | 6                                                                                                    | 10/19/2020                                      | 8                          | 53 | Draft (El borrador)                                                                                                    |  |
|                                                                                                    |                                                                                                    |                                                 |                            |    | Draft (El borrador)                                                                                                    |  |
| esumen de la asistencia solicitada "<br>A                                                                                                    |                                                                                                    |                                                 |                            |    | Requested (Solicitada)                                                                                                    |  |
| do                                                                                                    |                                                                                                    |                                                 |                            |    |                                                                                                    |  |
| Cómo llegaste a esta situación? *                                                                                                    |                                                                                                    |                                                 |                            |    | ¿Qué necesitas para salir de esta situación? "                                                                                                    |  |
| Cómo llegaste a esta situación?                                                                                                    |                                                                                                    |                                                 |                            |    | ¿Qué necesitas para salir de esta situación?                                                                                                    |  |
|                                                                                                    |                                                                                                    |                                                 |                            |    |                                                                                                    |  |
|                                                                                                    |                                                                                                    |                                                 |                            |    |                                                                                                    |  |
|                                                                                                    |                                                                                                    |                                                 |                            |    |                                                                                                    |  |
| ntendiendo que la ayuda de B.A.T. e                                                                                                    | es un puente a corto plazo, ¿cuándo la                                                                                                    | dejarás de necesitar y por qué? *               |                            |    | Por favor documenta tus esfuerzos para buscar empleo. *                                                                                                    |  |
| critendiendo que la ayuda de B.A.T. es un p                                                                                                    | ouente a corto plazo, ¿cuando la dejaras de n                                                                                                    | ecesitar y por que /                            |                            |    | Por favor documenta fus esfuerzos para buscar empleo.                                                                                                    |  |
|                                                                                                    |                                                                                                    |                                                 |                            |    |                                                                                                    |  |
|                                                                                                    |                                                                                                    |                                                 |                            |    |                                                                                                    |  |
|                                                                                                    |                                                                                                    |                                                 |                            |    |                                                                                                    |  |
|                                                                                                    |                                                                                                    |                                                 |                            |    |                                                                                                    |  |
|                                                                                                    |                                                                                                    |                                                 |                            |    |                                                                                                    |  |
| Solicitud Miscelánea                                                                                                    |                                                                                                    |                                                 |                            |    |                                                                                                    |  |
| Solicitud Miscelánea<br>Eres elecible para pedir prestado co                                                                                                    | ontra tu MLBPA 401K (Fondo Vanguar                                                                                                    | d)? *                                           |                            |    | Si tienes 45 años y eres elegible para recibir tu pensión, ¿has preguntado al respecto? *                                                                                                    |  |
| Solicitud Miscelánea<br>Eres elecible para pedir prestado co<br>JEres elecible para pedir prestado contra t                                                                                                    | ontra tu MLBPA 401K (Fondo Vanguar<br>tu MLBPA 401K (Fondo Vanguard)?                                                                                                    | a)? •                                           |                            |    | Si tienes 45 años y eres elegible para recibir tu pensión, ¿has preguntado al respecto? *<br>Si tienes 45 años y eres elegible para recibir tu pensión, "has preguntado al respecto?                                                                                                    |  |
| Solicitud Miscelánea<br>Eres elecible para pedir prestado co<br>F.F.ee elecible para pedir prestado contra 1<br>Eres un vaterano? Si es así, chas inv                                                                                                    | entra tu MLBPA 401K (Fende Vanguas<br>tu MLBPA 401K (Fende Vanguard)?<br>resticado los benefícios de VA? *                                                                                                    | d) <b>?</b> •                                   |                            |    | Si tienes 45 años y eres elecible para recibir tu pensión, ¿has preguntado al respecto? *<br>(S tienes 45 años y eres elecible para recibir tu pensión, /has preguntado al respecto?<br>Si no puedes trabajar debido a una lesión, ¿has solicitado la discapacidad del seguro social? *                                                                                                    |  |
| Solicitud Miscelánea<br>Eres elecible para pedro prestado co<br>"Eres elecible para pedro prestado contra t<br>Eres un veterano? Si es así, Josa inv<br>"Eres un veterano? Si es así, Josa investoa                                                                                                    | entra tu MLBPA 401K (Fondo Vanquas<br>tu MLBPA 401K (Fondo Vanquard)?<br>restigado los beneficios de VA?<br>do los beneficios de VA?                                                                                                   | d)? •                                           |                            |    | Si tienes 45 años y eres elecible para recibir tu pensión, ¿has precuntado al respecto? *<br>S tienes 45 años y eres elecible para recibir tu pensión, "has precuntado al respecto?<br>Si no puedes trabalar debido a una lesión, "has solicitado la discapacidad del seguro social? *                                                                                                    |  |
| Solicitud Miscelánea<br>Leres elecible para pedir prestado co<br>JEm elecible para opdir prestado contra t<br>Leres un veterano? Si es au, Jas investoa<br>JEmu or veterano? Si es au, Jas investoa<br>Si tienes 62 años o más, Jas solicita                                                                                                    | entra tu MLBPA 401K (Fende Vanguar<br>tu MLBPA 401K (Fende Vanguard)?<br>restigado los beneficios de VA? *<br>de el seguro social? *                                                                                                   | d)? •                                           |                            |    | Si tienes 45 años y eres elegible para recibir tu pensión, "has preguntado al respecto? *<br>S tienes 45 años y eres elepible para recibir tu pensión, "has preguntado al respecto?<br>Si no puedes trabajar debido a una lesión, "has solicitado la discapacidad del seguro social? *<br>S ino puedes trabajar debido a una lesión, "has solicitado la discapacidad del seguro social?<br>S ino puedes trabajar debido a una lesión, "has solicitado la discapacidad del seguro social?<br>Si no puedes trabajar debido a una lesión, "has solicitado la discapacidad del seguro social?<br>Si tienes más de 62 años y has acumulado valor en tu casa, "has solicitado un préstamo con garantia hipotecaria? *                                                                                                    |  |
| Solicitud Miscelánea<br>Lires elecible para pedir prestado cor<br>Jeres elecible para pedir prestado cortra t<br>Lires un veterano? Si es aú, Johas investo<br>Jeres un veterano? Si es aú, Johas investo<br>Si tienes d2 años o más, Johas solicitado el<br>Si tienes d2 años o más, Johas solicitado el                                                                                            | entra tu MLBPA 401K (Fende Vanguar<br>tu MLBPA 401K (Fende Vanguard)?<br>restigado los beneficios de VA?<br>do los beneficios de VA?<br>do los beneficios de vA?<br>do los beneficios de vA?<br>do los beneficios de vA?               | a)? •                                           |                            |    | Si tienes 45 años y eres elegible para recibir tu pensión, "bas preguntado al respecto? *<br>Si Gene 45 años y eres elegible para recibir tu pensión, "has preguntado al respecto?<br>Si no puedes trabajar debido a una lesión, "bas solicitado la discapacidad del securo social? *<br>Si no puedes trabajar debido a una lesión, "bas solicitado la discapacidad del securo social?<br>Si tienes más de 62 años y has acumulado valor en tu casa, "has solicitado un préstamo con garantia hipotecaria?*<br>Si tienes más de 62 años y has acumulado valor en tu casa, "has solicitado un préstamo con garantia hipotecaria?*                                                                                                    |  |
| Solicitud Miscelánea<br>Les elegible para pedir prestado cor<br>Jeres elegible para pedir prestado cortra t<br>Leres un veterano? Si es aú, Jhas invo<br>Jeres un veterano? Si es aú, Jhas involtas<br>Si tienes ó2 años o más, Jhas solicitad et<br>Si tenes ó2 años o más, Jhas solicitad et<br>Si te ha declando an barocarto an In                                                               | entra tu MLBPA 401K (Fende Vanguar<br>tu MLBPA 40K (Fende Vanguard)?<br>vestigado los beneficios de VA? *<br>ido los beneficios de VA?<br>do el seguro social? *<br>esouro social? *                                                   | d) ? •                                          |                            |    | Si tienes 45 años y eres elegible para recibir tu pensión, ¿bas preguntado al respecto?*<br>Si tienes 45 años y eres elegible para recibir tu pensión, ¿bas preguntado al respecto?<br>Si no puedes trabajar debido a una lesión, ¿bas solicitado la discapacidad del securo social?*<br>Si no puedes trabajar debido a una lesión, ¿bas solicitado la discapacidad del securo social?<br>Si tienes más de 62 años y has acumulado valor en tu casa, ¿bas solicitado un préstamo con garantia hipotecaria?*<br>Si tienes más de 62 años y has acumulado valor en tu casa, ¿bas solicitado un préstamo con garantia hipotecaria?*<br>Si tienes más de 62 años y has acumulado valor en tu casa, ¿bas solicitado un préstamo con garanta hipotecaria?*                                                                                                    |  |
| Solicitud Miscelánea<br>Eres elealale para pedir prestado co<br>"Eres elealale para pedir prestado contra 1<br>Eres un veterano? Si es así, chas inv<br>"Eres un veterano? Si es así, chas investida<br>si tienes ó2 años o más, chas solicitado el<br>Se ha declarado en banarmite ano involto                                                                                                    | entra tu MLBPA 401K (Fende Vanguas<br>tu MLBPA 401K (Fende Vanguard)?<br>resticado los beneficios de VA? *<br>do los beneficios de VA?<br>do el seguro social? *<br>seguro social?<br>social?<br>social?<br>social?                    | d)?•                                            |                            |    | Si tienes 45 años y eres elecible para recibir tu pensión, ¿has preguntado al respecto? *<br>Si tienes 45 años y eres elecible para recibir tu pensión, ¿has preguntado al respecto?<br>Si no puedes trabajar debido a una lexión, ¿has solicitado la discapacidad del seguro social? *<br>Si no puedes trabajar debido a una lexión, ¿has solicitado la discapacidad del seguro social?<br>Si tienes más de 62 años y has acumulado valor en tu casa, ¿has solicitado un préstamo con garantia hipotecaria? *<br>Si tienes más de 62 años y has acumulado valor en tu casa, ¿has solicitado un préstamo con garantia hipotecaria? *<br>Altas indicados sobre la posibilidad de consequir una viseman existence al pobleme? *                                                                                                    |  |
| Solicitud Miscelánea<br>Eres elegible para pedir prestado co<br>JEres elegible para pedir prestado contra t<br>Eres un veterano? Si es así, Jaha Inv<br>JEres un veterano? Se es así, Jaha Investoa<br>Eres un veterano? Se es así, Jaha solicitado el s<br>Si tienes 62 años o más, Jaas solicitado el s<br>Se ha declarado en bancarrota en los ultr<br>"Se ha declarado en bancarrota en los ultr | entra tu MLBPA 401K (Fende Vanguas<br>tu MLBPA 401K (Fende Vanguad)?<br>estigade los beneficios de VA?<br>de los beneficios de VA?<br>de el seguro social?*<br>seguro social?<br>os últimos 7 años?*<br>mes?años?                      | d)? •                                           |                            |    | Si tienes 45 años y eres elecible para recibir tu pensión, "bas preguntado al respecto? *<br>S tienes 45 años y eres elecible para recibir tu pensión, "has preguntado al respecto?<br>Si no puedes trabajar debido a una leción, "has solicitado la discapacidad del seguro social? *<br>Sí no puedes trabajar debido a una leción, "has solicitado la discapacidad del seguro social? *<br>Sí tienes más de 62 años y has acumulado valor en tu casa, "has solicitado un préstamo con garantia hipotecaria? *<br>Sí tienes más de 62 años y has acumulado valor en tu casa, "has solicitado un préstamo con garantia hipotecaria? *<br>Sí tienes más de 62 años y has acumulado valor en tu casa, "has solicitado un préstamo con garantia hipotecaria? *                                                                                                    |  |
| Solicitud Miscelánea<br>Eres elecible para pedir prestado co<br>J. Sres elecible para pedir prestado contra 1<br>Eres un veterano? Si es así, chas inve<br>J. Eres un veterano? Si es así, chas investios<br>Si tienes 62 años o más, chas solicitado el<br>Se ha declarado en bancarrota en los<br>Jos ha declarado en bancarrota en los utir<br>Tre has comunicado con la pensión M                | entra tu MLBPA 401K (Fende Vanguar<br>tu MLBPA 40K (Fende Vanguard)?<br>restigado los beneficios de VA? *<br>do el seguro social? *<br>letouro social?<br>so tistomos 7 años? *<br>mos 7 años?<br>MLB al 212-931-7848 para obtener cua | d)? *<br>Julier pensión de la Liga Menor u otro | , beneficios que tengas? * |    | Si tienes 45 años y eres elegible para recibir tu pensión, ¿has preguntado al respecto?*<br>Si tienes 45 años y eres elegible para recibir tu pensión, ¿has preguntado al respecto?<br>Si no puedes trabajar debido a una lesión, ¿has solicitado la discapacidad del securo social?*<br>Si no puedes trabajar debido a una lesión, ¿has solicitado la discapacidad del securo social?<br>Si tienes más de 62 años y has acumulado valor en tu casa, ¿has solicitado un préstamo con garantia hipotecaria?*<br>Si tienes más de 62 años y has acumulado valor en tu casa, ¿has solicitado un préstamo con garantia hipotecaria?*<br>Si tienes más de 62 años y has acumulado valor en tu casa, ¿has solicitado un préstamo con garantia hipotecaria?<br>(Alsa indeado sobre la posibilidad de conseguir una vivienda cubierta por el gobierno?*<br>//Mas indeado sobre la posibilidad de conseguir una vivienda cubierta por el gobierno? |  |

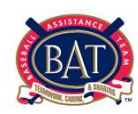

Paso 16: Ya completaste la solicitud. Haz clic donde dice "Terminada" en la esquina superior derecha.

| Dashboard Y                                                                                                    |                                                            |                              |                         |
|----------------------------------------------------------------------------------------------------|------------------------------------------------------------|------------------------------|-------------------------|
|                                                                                                    | ■ FIND MY REQUEST (FLOWS) + □ Gracias por tu aplicación    |                              | Exit Workflow Terminada |
| ¡Gracias!                                                                                                    |                                                            |                              | ^                       |
| Nombre                                                                                                    | Apellido                                                   |                              | Fecha de presentación   |
|                                                                                                    | <b>₽</b>                                                   | ₩                            |                         |
| Gracias por completar esta aplicación. Un r<br>Baseball Assistance Team<br>1271 Avenue of the Americas<br>New York NY 10020<br>(e) bat@mb.com<br>(p) 212-931-7822<br>(f) 212-949-5433 | epresentante de la oficina de B.A.T. se comunicará contigo | con respecto a tu solicitud. |                         |

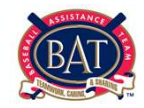

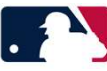

Paso 17: Haz clic donde dice Dashboards en la esquina izquierda superior, despues haz clic en "Las Solicitudes". Tu aplicación ahora habrá pasado de Mis Borradores a Mis Solicitudes.

| Mis Borradores | Q, Search within view | C | Mis Solid | itudes                 |               | Q Search within view | , Cţ |
|----------------|-----------------------|---|-----------|------------------------|---------------|----------------------|------|
|                |                       |   | I         | Estado                 | Fecha de soli | Cantidad Solicit     |      |
|                |                       |   | 0         | Requested (Solicitada) | 08/10/2020    | \$0.00               |      |

Ultimo Paso: La oficina de B.A.T. ahora tendrá acceso para revisar tu solicitud. Por favor regresa a "My Requests" (Mis Solicitudes) para monitorear el estado de tu solicitud. La oficina te contactará con cualquier pregunta.

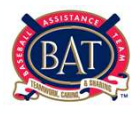

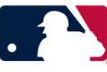